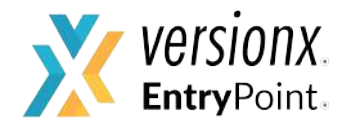

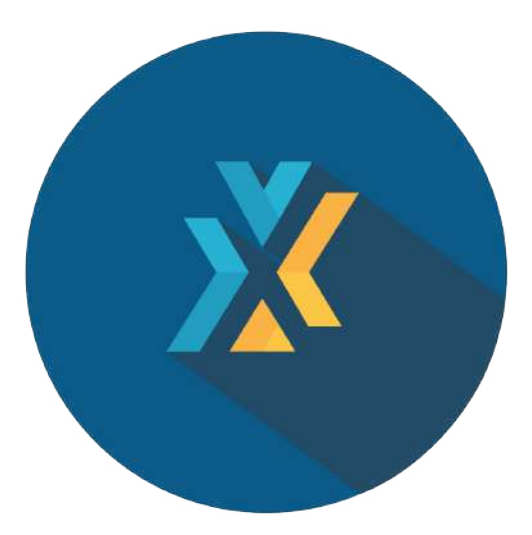

### VersionX App - User Guide - For Parents

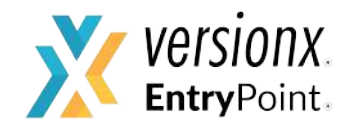

## VersionX app is used by the parents to authorize another person for their child's pickup

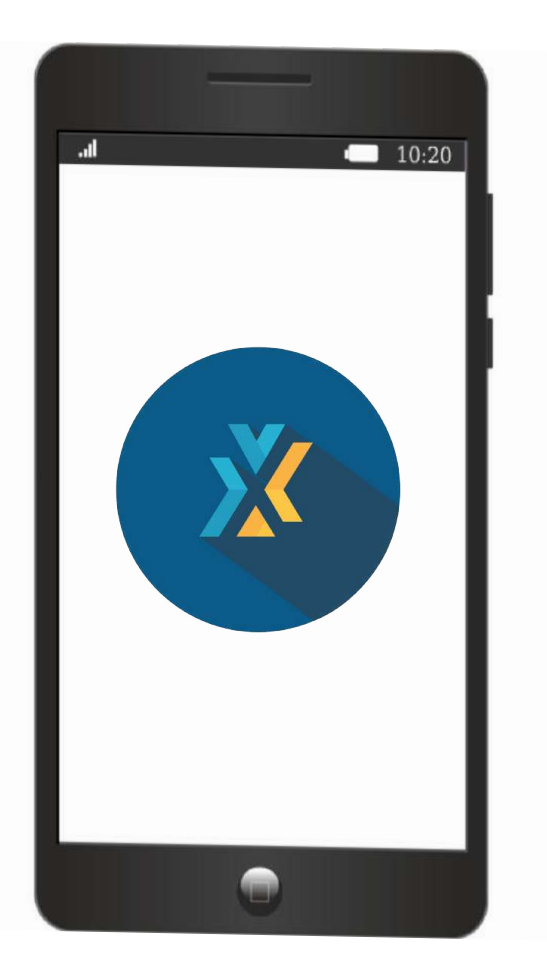

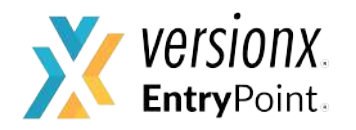

Download the VersionX app from Playstore or App Store

• Playstore link for Android Users:

https://play.google.com/store/apps/d etails?id=versionx.app

• App Store link for IOS Users:

https://itunes.apple.com/in/app/versi onx/id1354485443?mt=8

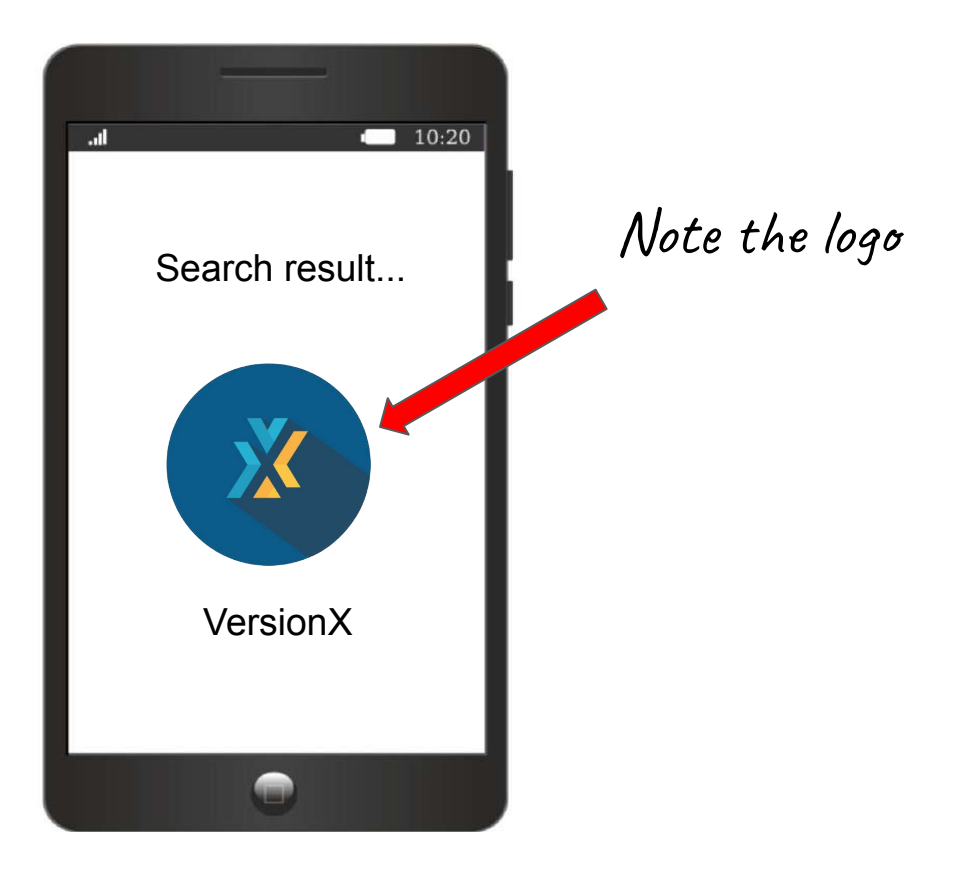

![](_page_3_Picture_0.jpeg)

- Open the VersionX App that you downloaded.
- Log in using the registered mobile number and the OTP generated.

|                                              | 10:20                                       |
|----------------------------------------------|---------------------------------------------|
| Vers                                         | ionX                                        |
| Verify 8'<br>Waiting to automat<br>sent to 8 | 792321957<br>tically detect an SMS<br>79232 |
| 🔍 Enter 4-0                                  | ligit otp                                   |
|                                              |                                             |
|                                              |                                             |
| Didn't get the                               | Wrong mobile                                |

![](_page_4_Picture_0.jpeg)

### If your profile is not set:

This is how the screen looks, once you are logged in to your account.

![](_page_4_Picture_3.jpeg)

![](_page_5_Picture_0.jpeg)

### If your profile is already set:

This is how the screen looks once you log in.

![](_page_5_Picture_3.jpeg)

![](_page_6_Picture_0.jpeg)

#### To set the profile:

- Add the name of the person whose mobile number is registered with the school
- Add ONLY the registered mobile number
- Click "save"

Note: Please upload ONLY the image of the person whose mobile number is registered with the school

![](_page_6_Picture_6.jpeg)

![](_page_7_Picture_0.jpeg)

### Click on the 3 lines icon to open the **main menu**.

![](_page_7_Picture_2.jpeg)

![](_page_8_Picture_0.jpeg)

# The **main menu** looks like this.

![](_page_8_Picture_2.jpeg)

![](_page_9_Picture_0.jpeg)

To add a person you are authorizing for your child's pickup, click on **Relation.** 

![](_page_9_Picture_2.jpeg)

![](_page_10_Picture_0.jpeg)

## Now click on the+ sign at bottom right.

Note: You can add any number of people you wish to authorize for your child's pickup

![](_page_10_Picture_3.jpeg)

![](_page_11_Picture_0.jpeg)

Now, you can add the details of the **person** you are authorizing for your child's pickup by uploading their details:

- A photo
- ID proof
- Name of the person
- Mobile number
- Relation to the child

| .⊪<br>← A | dd Relation               |             | 10:2 |
|-----------|---------------------------|-------------|------|
|           | hoto                      | ID Proof    | 0    |
| Name      | get from co<br>Enter Name | NTACTS      | _    |
| Mobile    | Enter Mobile              | e Number    |      |
|           | Re-Enter Mc               | bile Number |      |
| Relation  | Enter Relatio             | on          |      |

![](_page_12_Picture_0.jpeg)

Once the details are added:

Click on the "tick" on the top right corner to save the details.

Note: Please **do not** add your registered mobile number here.

| .d     |               |         | 10:20 |
|--------|---------------|---------|-------|
| ← Ao   | d Relation    |         | ~     |
| Ph     | .oto          | ID Proo | f     |
|        |               |         | 0     |
|        |               |         |       |
|        |               |         |       |
|        | GET FROM CON  | TACTO   |       |
|        | ULI I ROM CON | IAC I O |       |
| Name   | Hema Lokraj   |         |       |
| Mobile | 9865******    |         |       |
|        | 9865******    |         | 17.71 |
|        |               | <       | 8     |
|        |               |         |       |

![](_page_13_Picture_0.jpeg)

Once the details are added:

- All the people you have authorized appear under the **Relation** tab.
- To **edit** a relation, click on the image.

![](_page_13_Picture_4.jpeg)

![](_page_14_Picture_0.jpeg)

# You can edit or delete any relation here

![](_page_14_Picture_2.jpeg)

![](_page_15_Picture_0.jpeg)

**Additional Points** 

#### **Authorization Card**

Your profile also serves as an "authorization card."

The teacher can scan the QR code on your mobile to get your details.

![](_page_15_Picture_5.jpeg)

![](_page_16_Picture_0.jpeg)

#### **Additional Points**

### **Notifications**

You will receive app notifications on who picks up the child.

![](_page_16_Picture_4.jpeg)

![](_page_17_Picture_0.jpeg)

## **VersionX** App

![](_page_17_Picture_2.jpeg)

Download now and learn about many more interesting features.

For support, contact: <u>support@versionx.in</u>, 9071794385